| <b>1.</b> Se non vi siete registrati, registratevi.                                                                                                    | Login<br>Registrati                                                                                                    |
|----------------------------------------------------------------------------------------------------|----------------------------------------------------------------------------------------------------|
| Attenzione a inserire tutti i dati obbligatori.<br>Si consiglia di mantenere USERID<br>("Nickname") e PASSWORD uguali a quelli<br>usati per l'accesso al portale medicale | Iscrizione utenti dei obbligatai User id Cognome E-mail Pasamord Conferma Pasamord PREVACTACCEPT INDUSCI                                                                                                    |
| <b>2.</b> Una volta registarti, tornare alla pagina di Login, inserire USERID e PASSWORD                                                                                  | Menu generale<br>Menu corsi<br>Loqout<br>Corsi liberi                                                                                                    |
| e selezionare i "corsi liberi" disponibili                                                                                                    | Seleziona corso          PMVS ]       Sorveglianza post-vendita: EUR         Image: Construct of the second second secon |

**3.** Una volta iscritti, andate al "Menu corsi", selezionate il corso. Quindi si entra in un nuovo menu di gestione del corso

|                                                                                                    | Valutazione clinica                                                                                                    |
|----------------------------------------------------------------------------------------------------|----------------------------------------------------------------------------------------------------|
|                                                                                                    | Tempo in questa sessione         0:00:08         Tempo totale nel corso         0:00:07                                                                                                    |
|                                                                                                    | Menu generale<br><u>Menu corsi</u><br><u>Loqout</u><br><u>Corsi liberi</u><br>Menu utente<br><u>Impostazioni</u><br><u>Appunti</u>                                                                                                    |
| Nella sezione "Didattica", selezionando<br>"Lezioni", si entra nella lezione vera e propria.                                                              | Didattica<br><u>Avvisi</u><br><u>Aqenda</u><br><u>Lezioni</u><br><u>Link utili</u><br>Comunità                                                                                                    |
| Nella sezione "Verifiche e test" si potranno<br>effettuare i test alla fine del corso. (attenzione: il<br>test di verifica si può fare solo una volta !!) | Messaquistica       X         Forum       Chat         Chat       Utenti iscritti         Verifiche e test       Test Autovalutaz.         Test Verifica       Utenti on-line : 1         S       Utenti on-line : 1         [ studente 5 ]       1 |